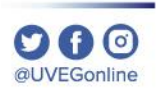

# ¿CÓMO CAMBIO MI **CONTRASEÑA DE ACCESO EN EL CAMPUS VIRTUAL?**

Screafe tensoreda Canada Screafe tensoreda Canada Screafe Canada Screafe Canada S

**COORDINACIÓN DE MESA DE AYUDA** 

## ¿CÓMO CAMBIO MI CONTRASEÑA DE ACCESO EN EL CAMPUS VIRTUAL?

MESA DE AYUDA

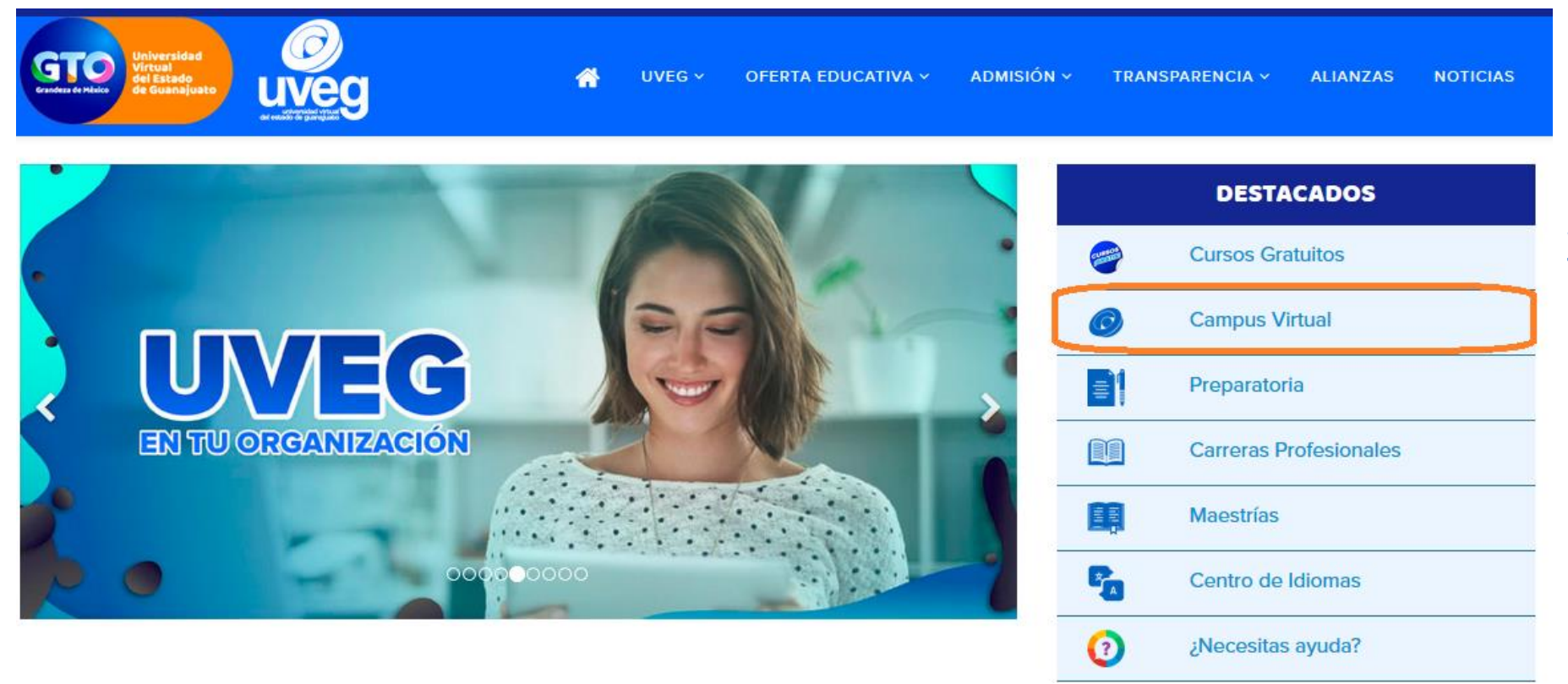

**1.** Desde tu navegador ingresa a <u>www.uveg.edu.mx</u> y da clic en el apartado de "**Campus Virtual**", que se encuentra en la parte derecha de tu pantalla.

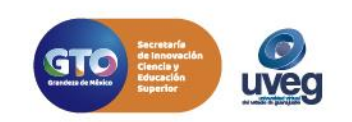

## ¿CÓMO CAMBIO MI CONTRASEÑA DE ACCESO EN EL CAMPUS VIRTUAL?

**MESA DE AYUDA** 

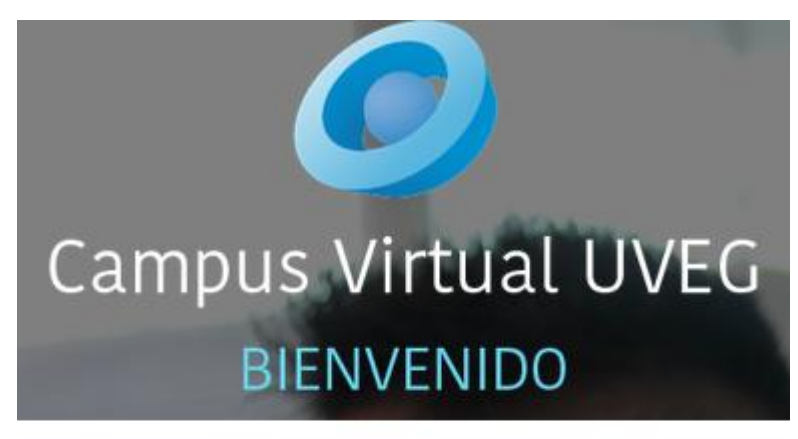

| Juano     |                       |  |
|-----------|-----------------------|--|
| ngrese e  | l usuario o matrícula |  |
| Contrase  | ña                    |  |
|           |                       |  |
| ngrese la | contraseña            |  |
|           |                       |  |

2.- Introduce tus datos de acceso (Usuario y Contraseña) que te fueron enviados previamente por correo electrónico, da clic en No soy un robot y enseguida presiona el botón Ingresar.

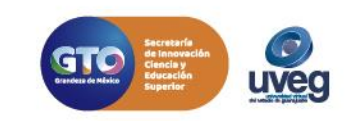

#### ¿CÓMO CAMBIO MI CONTRASEÑA DE ACCESO EN EL CAMPUS VIRTUAL? MESA DE AYUDA

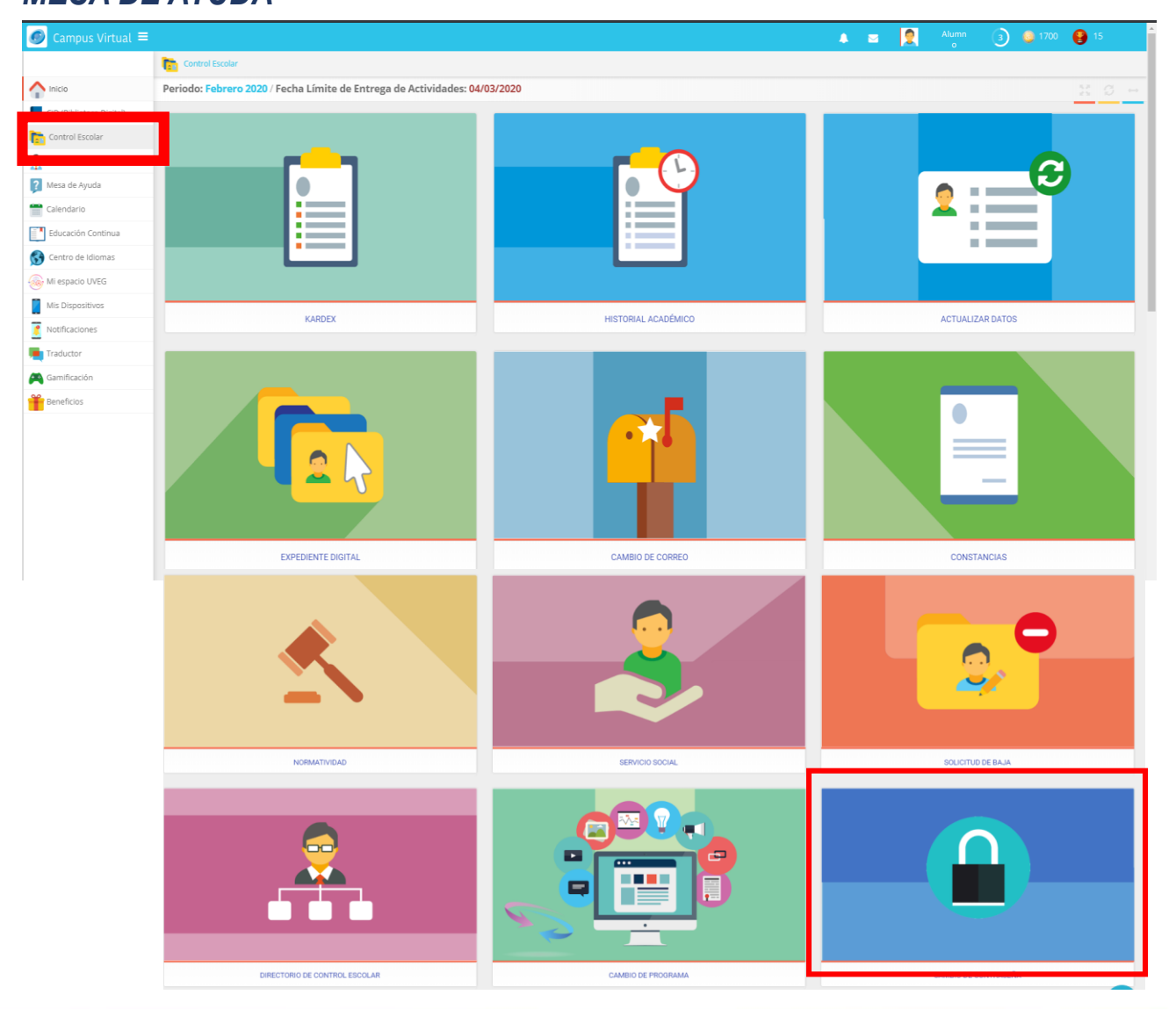

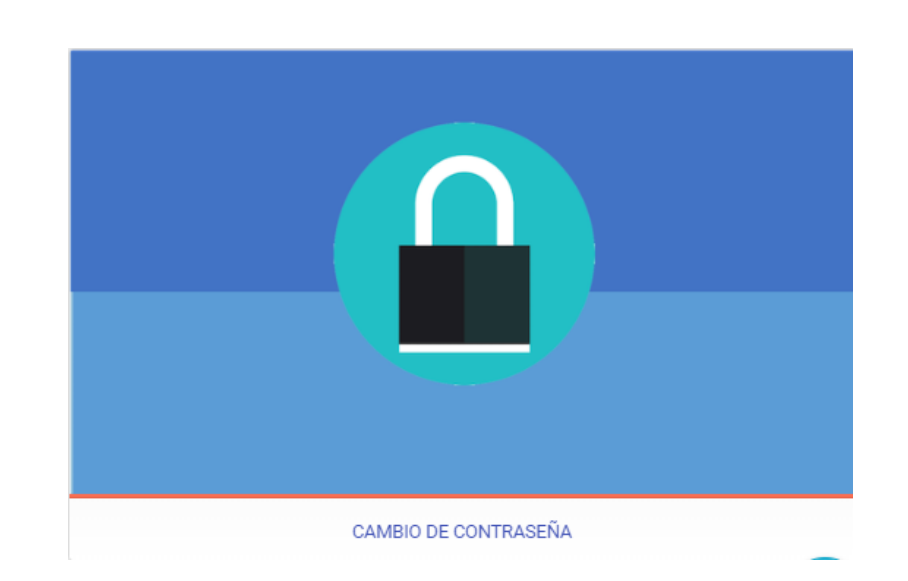

**3.** Dentro de tu Campus Virtual en la sección de Control Escolar da clic en la opción **Cambio de contraseña**.

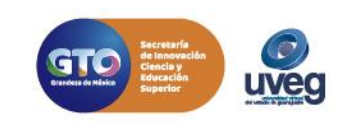

#### ¿CÓMO CAMBIO MI CONTRASEÑA DE ACCESO EN EL CAMPUS VIRTUAL? MESA DE AYUDA

|              | A 2                                                                                                    |
|--------------|----------------------------------------------------------------------------------------------------|
|              | Cambio de contraseña ×                                                                                                    |
|              | Proporciona la información para el cambio de contraseña                                                                                   |
|              | Ingresa la contraseña actual:<br>Ingresa una nueva contraseña:<br>Confirma tu nueva contraseña:<br>() () () () () () () () () () () () () |
| NORMATIVIDAD | <b>X</b> Cerrar                                                                                                    |
|              |                                                                                                    |

# **4.** Escribe la contraseña actual , enseguida ingresa y confirma la nueva contraseña, por último presiona el botón **Continuar**.

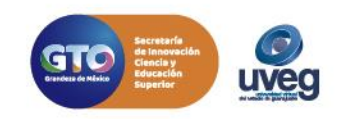

# ¿CÓMO CAMBIO MI CONTRASEÑA DE ACCESO EN EL CAMPUS VIRTUAL?

**MESA DE AYUDA** 

| Cambio de contraseña    Proporciona la información para el cambio de contraseña  El cambio de contraseña de tu número de matrícula o usuario 19009662 en Campus Virutal, se ha realizado correctamente. |
|----------------------------------------------------------------------------------------------------|
| Proporciona la información para el cambio de contraseña El cambio de contraseña de tu número de matrícula o usuario 19009662 en Campus Virutal, se ha realizado correctamente.                          |
| El cambio de contraseña de tu número de matrícula o usuario 19009662 en Campus Virutal, se ha realizado correctamente.                                                                                  |
| El cambio de contraseña de tu número de matrícula o usuario 19009662 en Campus Virutal, se ha realizado correctamente.                                                                                  |
|                                                                                                    |
|                                                                                                    |
|                                                                                                    |
|                                                                                                    |
|                                                                                                    |
|                                                                                                    |
|                                                                                                    |
|                                                                                                    |
|                                                                                                    |
| × Cerrar                                                                                                    |

5. Finalmente visualizarás en pantalla la confirmación del cambio, da clic en el botón de **Cerrar.** 

Este cambio se verá reflejado en tu siguiente acceso al campus así como en la contraseña de acceso a tu cuenta de correo electrónico institucional.

Si presentas alguna duda o problema, puedes contactar a Mesa de Ayuda en el horario de Lunes a Viernes de 08:00 a 20:00 hrs y Sábado de 08:00 a 16:00 hrs a través de los diversos medios.

Sistema de incidencias: Desde el apartado de Mesa de Ayuda – Sistema de Incidencias de tu Campus Virtual. Teléfono: 800 864 8834

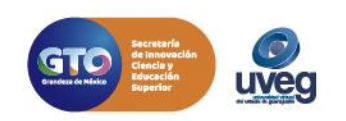